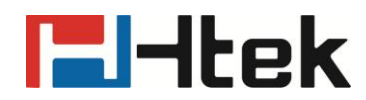

## How to Configure Time on Htek IP Phones

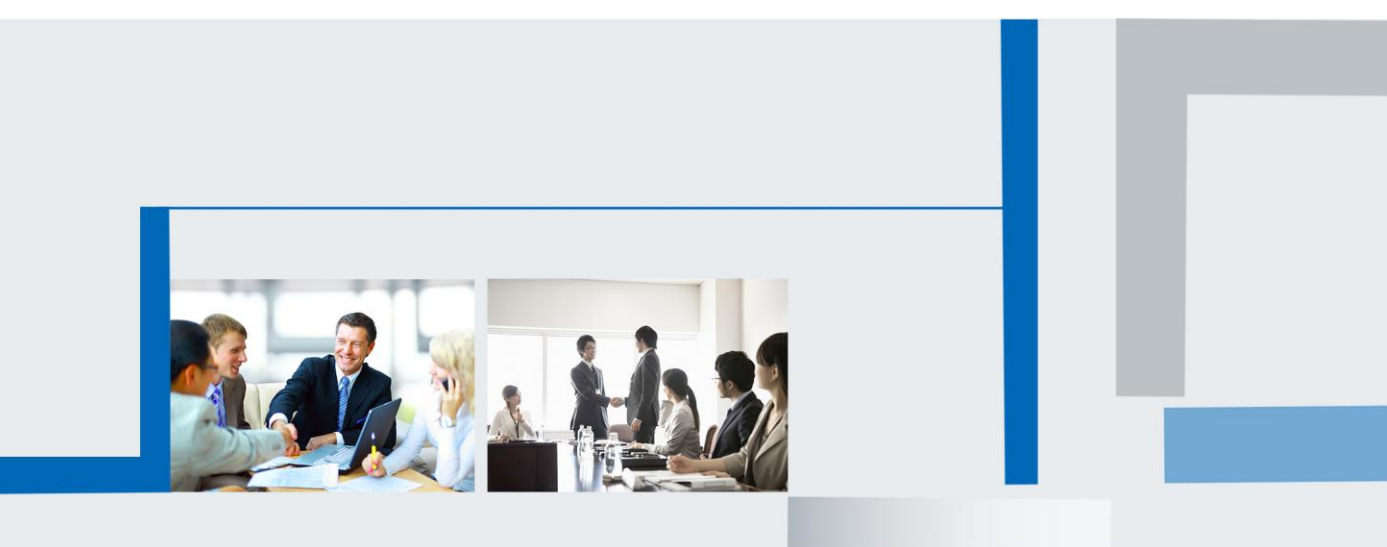

Version 2.0.4.4.24 Feb. 2018

## **El-Itek**

**Step 1:** Login IP Phone's webpage

**Step 2:** Setting->Preference, Time Zone:

For example:

| Home         | Account   Netw | ork   Function Key    | s Setting     |
|--------------|----------------|-----------------------|---------------|
| Web Language |                | English 🗸             |               |
| Time Zone    |                | -5 United States-East | tern Time 🛛 👻 |
| DHCP Time    |                | ● No  ○ Yes           | 3             |

**Step 3:** Click the "SaveSet" button ,The IP Phone LCD will display the time.

If the IP Phone LCD display the 00-00-0000 00:00:10, You need to check the following:

1. Check the DNS(Webpage->Home), if the Primary DNS and Secondary DNS is 0.0.0.0, you need the configure this option:

| Network        |                   |
|----------------|-------------------|
| WAN Port Type  | Static IP         |
| WAN IP Address | 192.168.0.131     |
| Subnet Mask    | 255.255.255.0     |
| Gateway        | 192.168.0.1       |
| Primary DNS    | 0.0.0.0           |
| Secondary DNS  | 0.0.0.0           |
| MAC Address    | 00:1f:c1:1a:96:f0 |
| Device Type    | Bridge            |
|                |                   |

For example:

## **El-Itek**

| • WAN                |                     |   |
|----------------------|---------------------|---|
| © DHCP               |                     | 3 |
| DHCP HostName        |                     |   |
| DHCP Domain          |                     |   |
| DHCP Vendor Class Id |                     |   |
| DHCP User Class      |                     |   |
| Static IP Address    |                     | 3 |
| IP Address           | 192 . 168 . 0 . 105 |   |
| Subnet Mask          | 255 . 255 . 255 . 0 |   |
| Default Gateway      | 192 . 168 . 0 . 1   |   |
| Primary DNS          | 8.8.8.8             |   |
| Secondary DNS        | 218 . 2 . 135 . 1   |   |

Click the "SaveSet" button, Restart the IP Phone. If the time has not changed, continues to the next point:

2. Check the NTP Server(Webpage->Network->Advanced):

| Home   Account   Netw                           | vork   Function Keys   Setting |
|-------------------------------------------------|--------------------------------|
|                                                 |                                |
| LLDP                                            |                                |
| Active                                          | Disable 👻                      |
| Packed Interval                                 | 120 (15~3600s)                 |
|                                                 |                                |
| <ul> <li>Qos Set</li> </ul>                     |                                |
| Layer 3 Qos                                     | 48 📀                           |
| Layer 2 Qos                                     | 802.1Q/VLAN Tag 0              |
| Layer 2 Qos                                     | 802.1p priority value 0        |
| Data VLAN Tag                                   | 0 7                            |
|                                                 |                                |
| NTP Server                                      |                                |
| URI or IP address                               | time.windows.com               |
| Allow DHCP Option 42 To<br>Override NTP Server: | ◉ No           Yes             |

You can change the System time on your PC

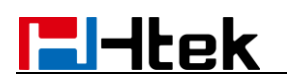

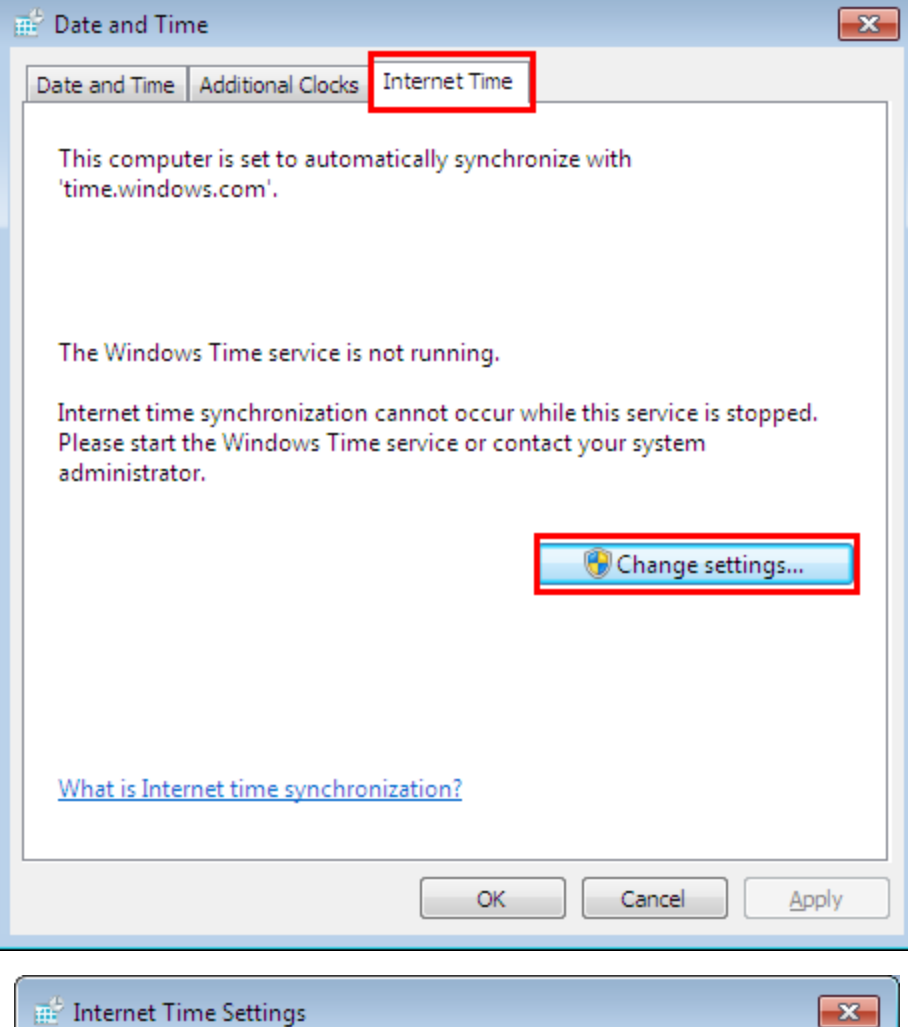

| 📰 Internet Time Settings                                                                                                    | × |
|----------------------------------------------------------------------------------------------------|---|
| Configure Internet time settings:                                                                                                    |   |
| Synchronize with an Internet time server                                                                                             |   |
| S <u>e</u> rver: time.windows.com   Update now                                                                                       | / |
| An error occurred while Windows was synchronizing with time.windows.com. This operation returned because the timeout period expired. | d |
| The clock was most recently synchronized on 9/17/2014 at 11:43 AM.                                                                   |   |
| OK Cance                                                                                                    | : |

The you can test other sever again, if the time period expired.

## **El-Itek**

| 💣 Internet Time                              | Settings                                                                                    | <b>—</b>                     |
|----------------------------------------------|---------------------------------------------------------------------------------------------|------------------------------|
| Configure Inter                              | met time settings:                                                                          |                              |
| <mark>▼ S</mark> ynchronize                  | with an Internet time server                                                                |                              |
| S <u>e</u> rver:                             | time.windows.com                                                                            | ✓ <u>U</u> pdate now         |
| An error occurr<br>time.windows.<br>expired. | time.windows.com<br>time.nist.gov<br>time-nw.nist.gov<br>time-a.nist.gov<br>time-b.nist.gov | with<br>e the timeout period |
| The clock was                                | most recently synchronized on 9/17                                                          | 7/2014 at 11:43 AM.          |
|                                              |                                                                                             | OK Cancel                    |

If the clock is successfully synchronized with time.nist.gov, You can copy the time.nist.gov and paste it into the appropriate location, then save the change.

| 🛒 Internet Time Settings                                                             |
|--------------------------------------------------------------------------------------|
| Configure Internet time settings:                                                    |
| Synchronize with an Internet time server                                             |
| S <u>e</u> rver: time.nist.gov - Update now                                          |
| The clock was successfully synchronized with time.nist.gov on 9/17/2014 at 11:44 AM. |
| OK Cancel                                                                            |
| NTP Server                                                                           |
| URI or IP address time. nist.gov                                                     |
| Allow DHCP Option 42 To 💿 No 💿 Yes                                                   |
| Override NTP Server:                                                                 |
| Override NTP Server:                                                                 |

If you don't want to configure this NTP Server, you can allow DHCP Option 42 to override NTP Server.

**Step 4:** If you change the time zone, the IP Phone time is displayed incorrectly. You must check the following option because this DHCP Option 2 will to override Time Zone setting.

| Web Language | English 🔹                | ⑦ NOTE                         |
|--------------|--------------------------|--------------------------------|
| Time Zone    | -5 United States-Eastern | last DHCR Option 2 to override |
| DHCP Time    | O No   Yes               | Time Zone setting              |

Then the IP Phone will display the time you set.